نحوه شناساندن دستگاه آیکو دیاگ به کامپیوتر

• برای شناساندن دستگاه اینترفیس به کامپیوتر حتما برنامه OFFICE بر روی کامپیوتر نصب باشد سپس مراحل ذیل مطابق با عکس اجرا گردد .

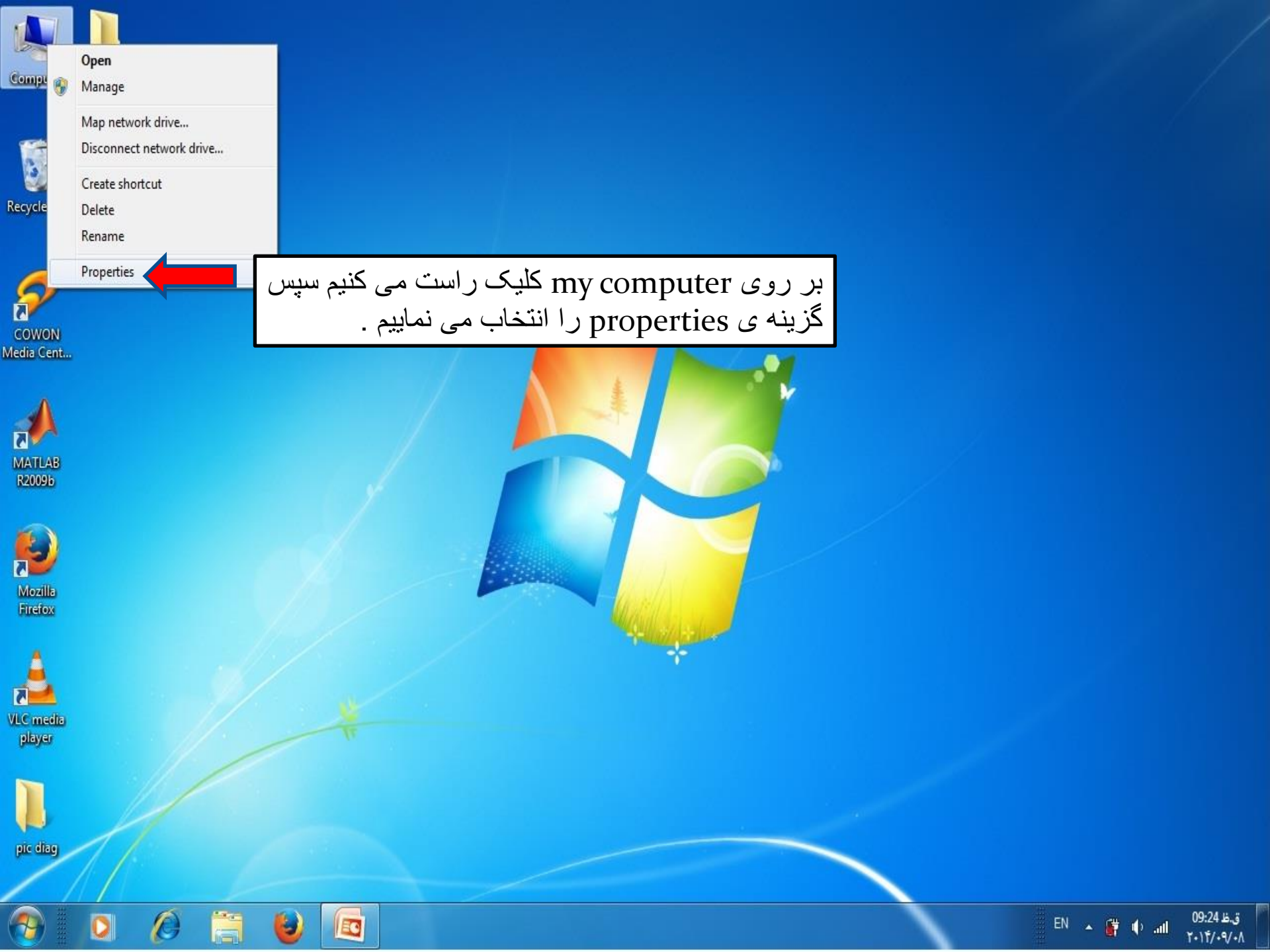

| 💭 🖓 🕨 Control Panel 🕨 All Control Panel Items 🕨 System 👻 🍫 Search Control Panel 🖉 🔎 |                                                          |                                                        |                 |
|-------------------------------------------------------------------------------------|----------------------------------------------------------|--------------------------------------------------------|-----------------|
| Control Panel Home                                                                  | ol Panel Home View basic information about your computer |                                                        |                 |
| Device Manager                                                                      | در ینجره باز شده گزینه device manager                    |                                                        |                 |
| 🛞 Remote settings                                                                   | ر آ انتخاب می نماہیم                                     |                                                        |                 |
| 🚱 System protection                                                                 | copyright @ 2003 Mileroso                                |                                                        |                 |
| 🚱 Advanced system settings                                                          |                                                          |                                                        |                 |
|                                                                                     |                                                          |                                                        |                 |
|                                                                                     |                                                          |                                                        |                 |
|                                                                                     |                                                          |                                                        |                 |
|                                                                                     | C. d.                                                    |                                                        |                 |
|                                                                                     | System                                                   | es e mansu                                             |                 |
|                                                                                     | Manufacturer:                                            | DriverPack Solution                                    |                 |
|                                                                                     | Model:                                                   | ASUSTEK N80Vb                                          |                 |
|                                                                                     | Rating:                                                  | Windows Experience Index                               |                 |
|                                                                                     | Processor:                                               | Intel(R) Core(TM)2 Duo CPU                             |                 |
|                                                                                     | Installed memory (RAM):                                  | 4.00 GB (3.00 GB usable)                               |                 |
|                                                                                     | System type:                                             | 32-bit Operating System                                |                 |
| See also                                                                            | Pen and Touch:                                           | No Pen or Touch Input is available for this<br>Display |                 |
| Action Center                                                                       | DriverPack Solution support                              |                                                        |                 |
| Windows Update                                                                      | Website:                                                 | Online support                                         |                 |
| Performance Information and                                                         | WEDSILE                                                  | sinne support                                          |                 |
| Tools                                                                               | Computer name, domain, and workgroup settings            |                                                        |                 |
|                                                                                     | Computer name:                                           | nami-DC                                                | Change cettings |

9

pic diag

-

۲

EO

0

0

ق.ظ 09:22 ق. ۲۰۱۴/۰۹/۰۸ 🛊 🔐 🔺 FA

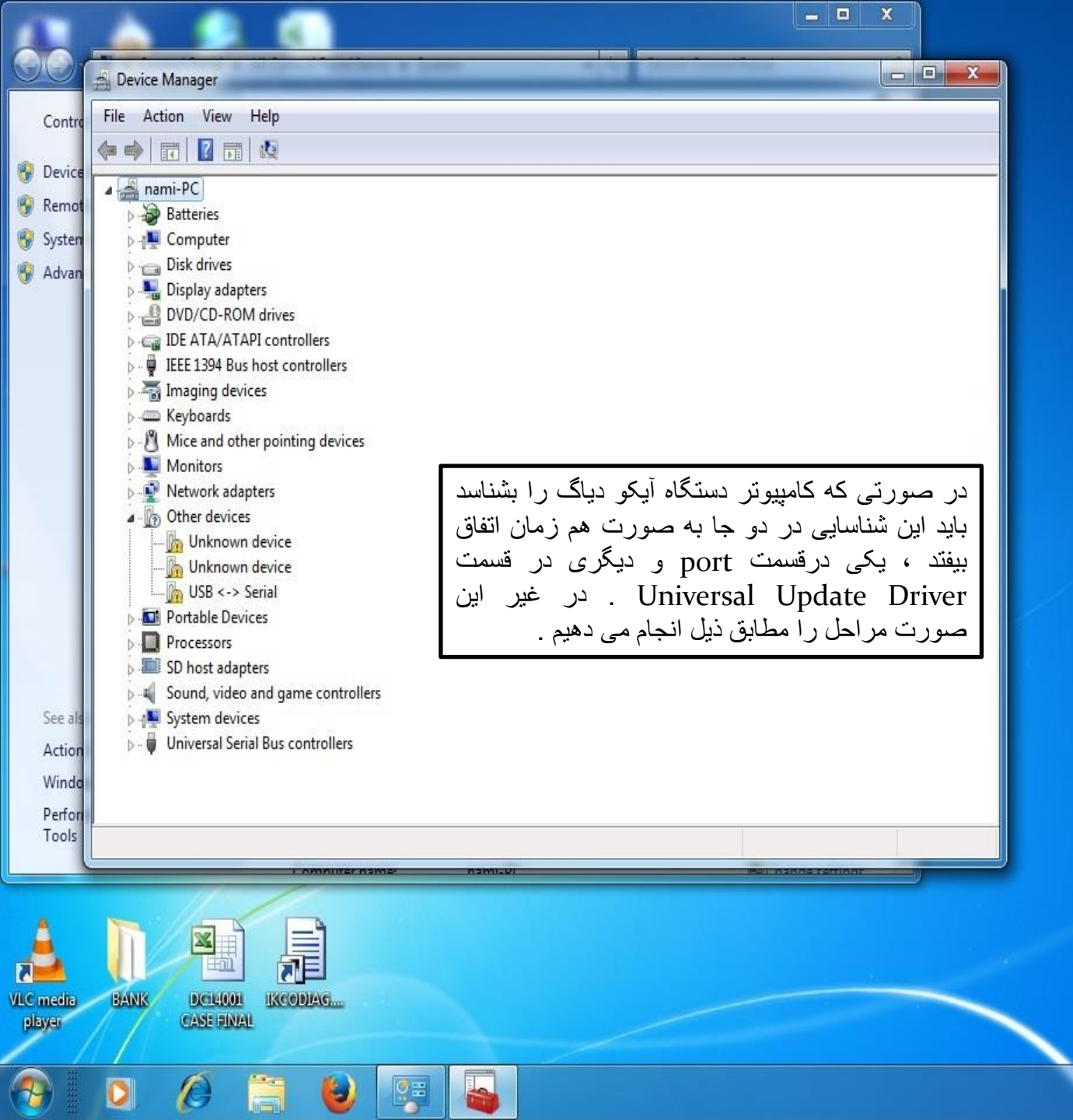

1.11/.9/.1

FA 🔺 🔐 🌵 🚮

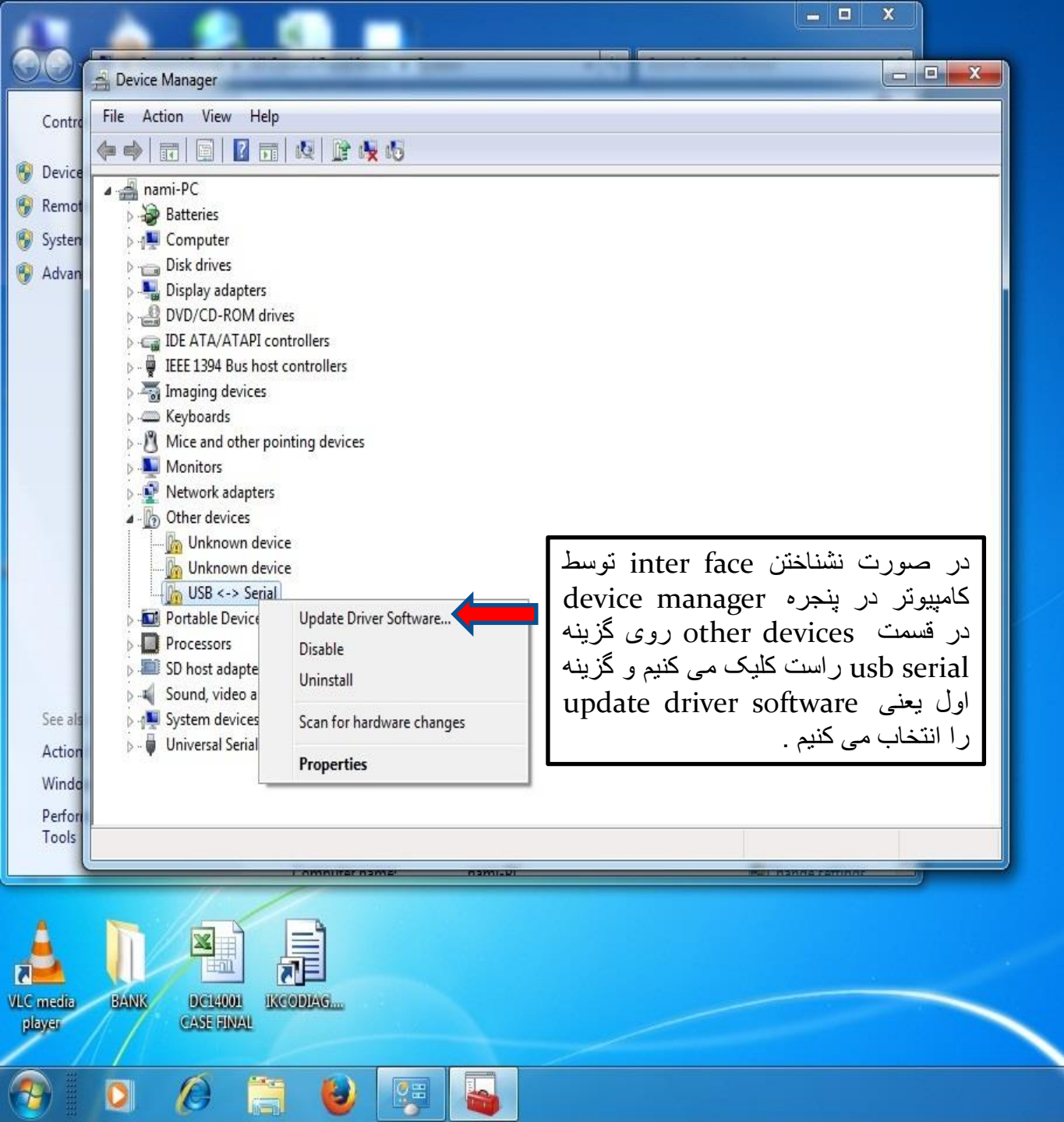

ق.ظ 07:09 FA 🔺 🕴 🗣 FA

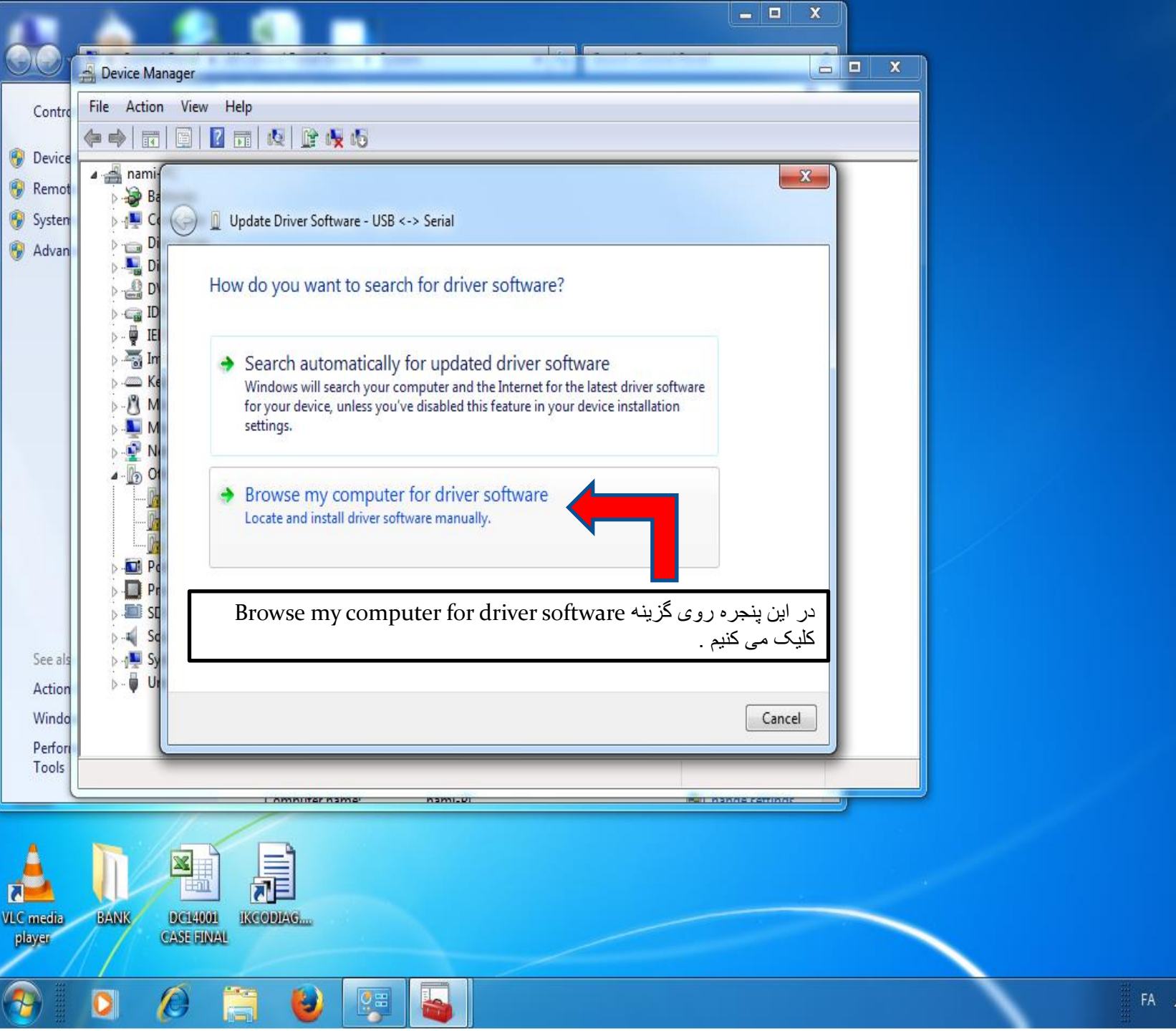

ق.ظ 67:11 م 🗗 🚰 🔺 FA

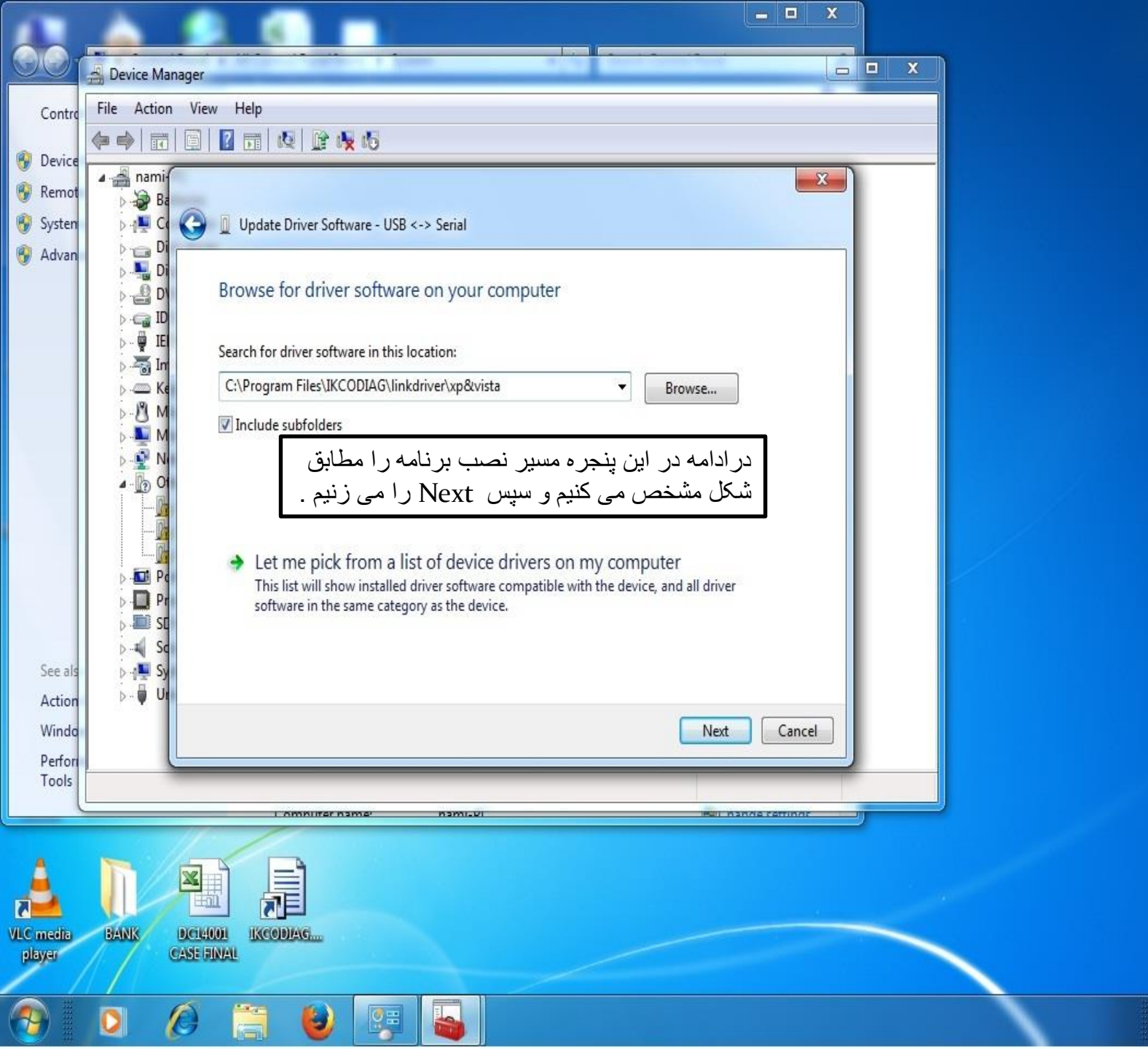

1+11/+9/+1

FA 🔺 🦉 🔶 🚮

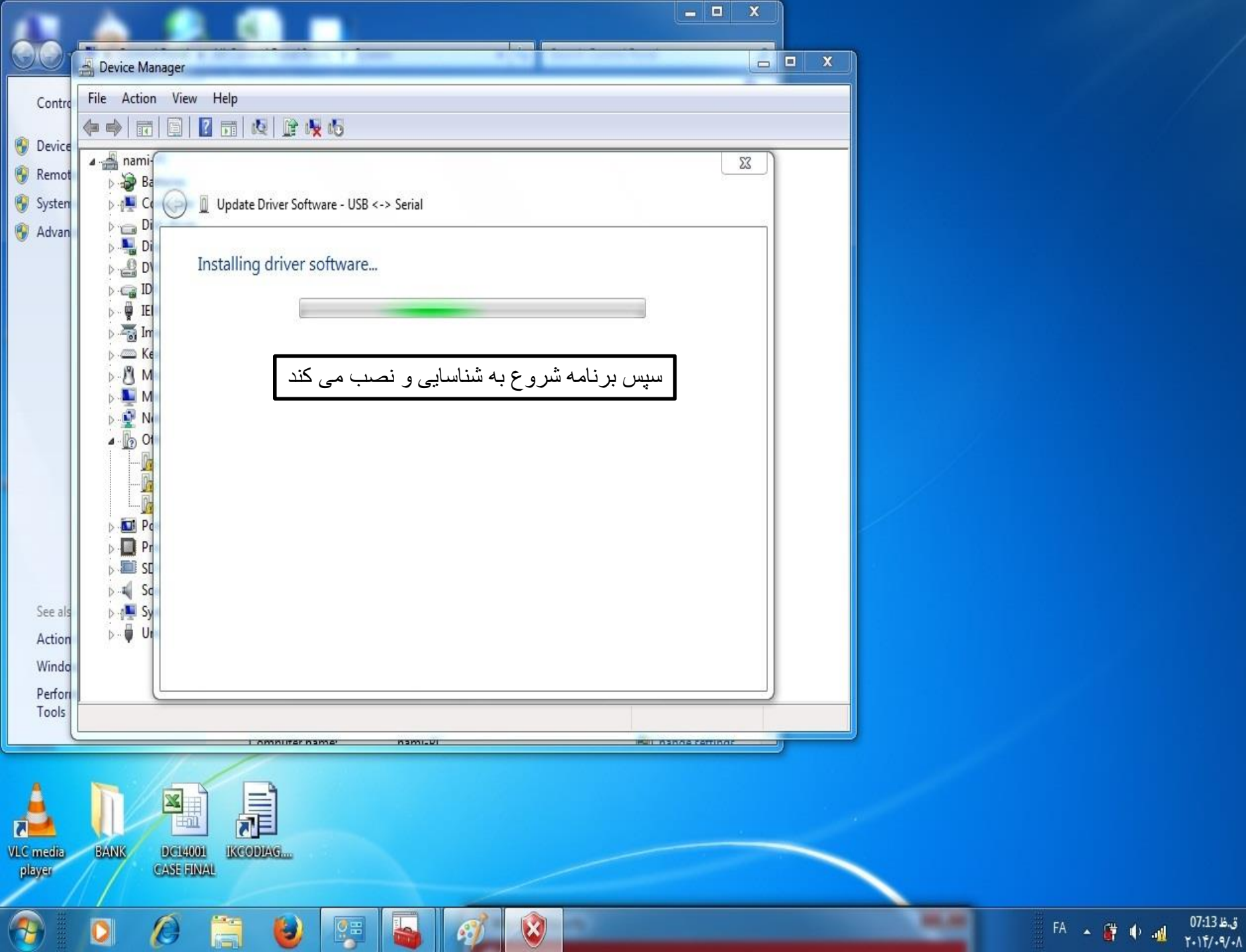

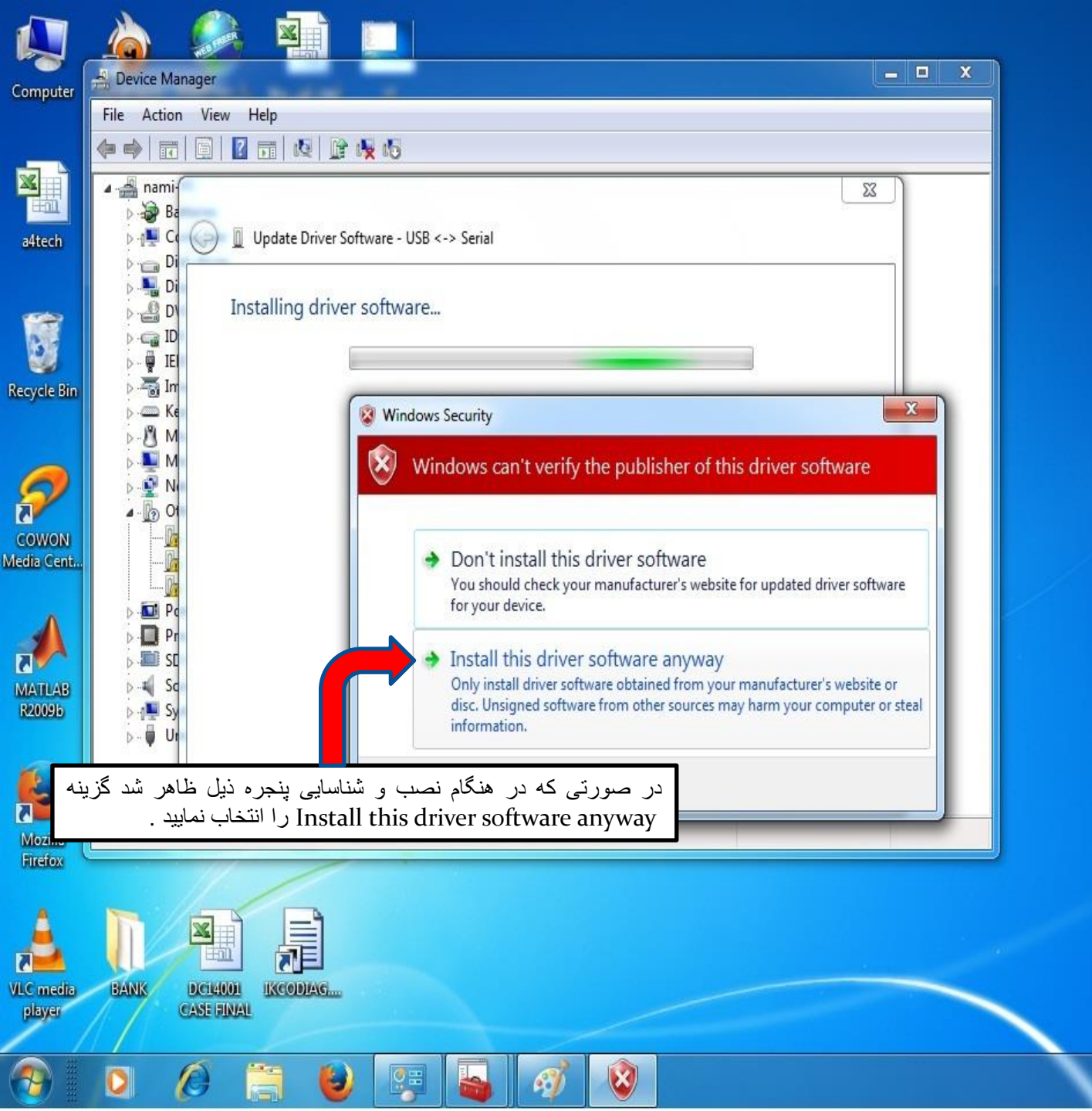

1+11/+9/+/

FA 🔺 🔐 🌵 👊

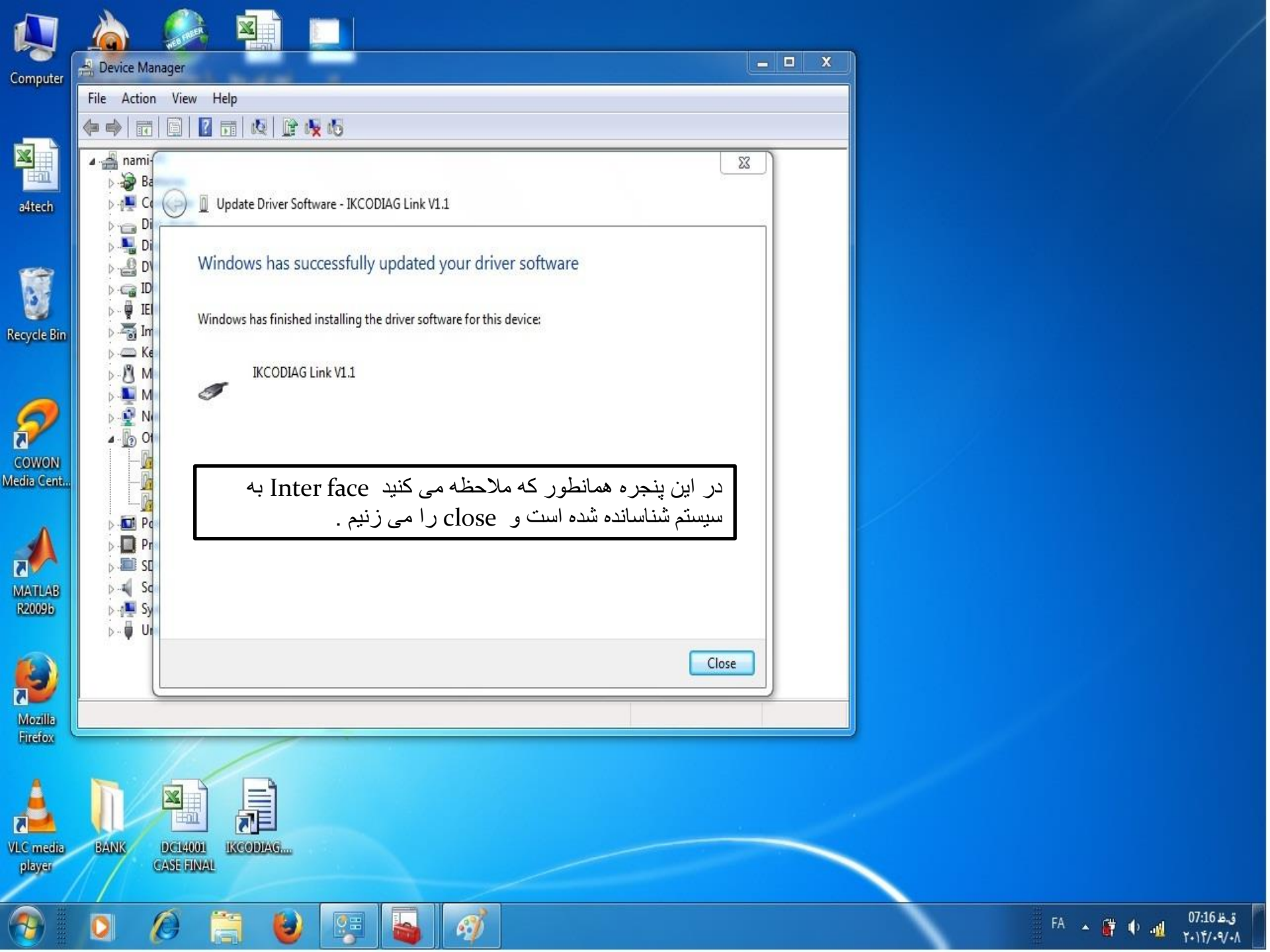

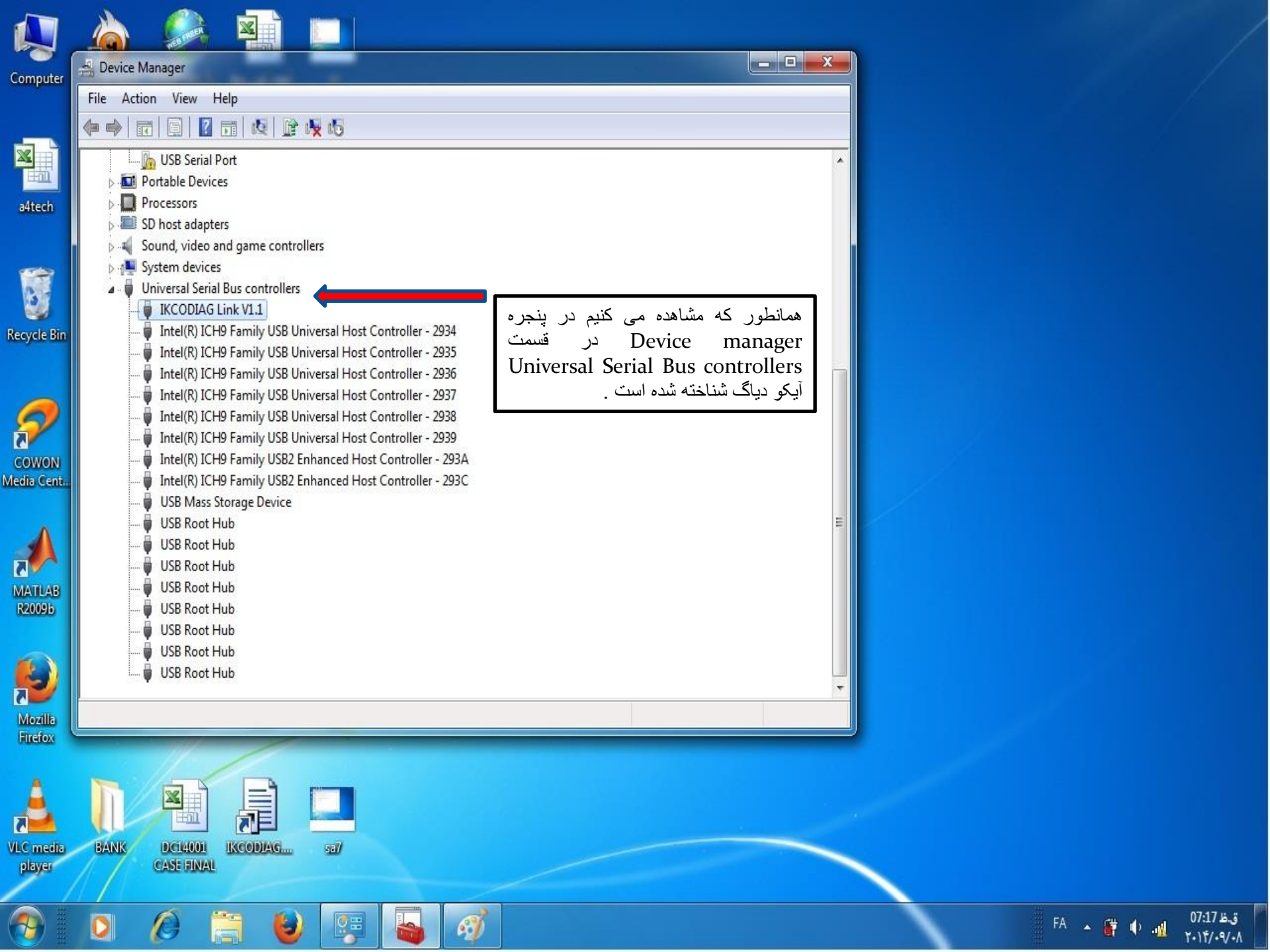

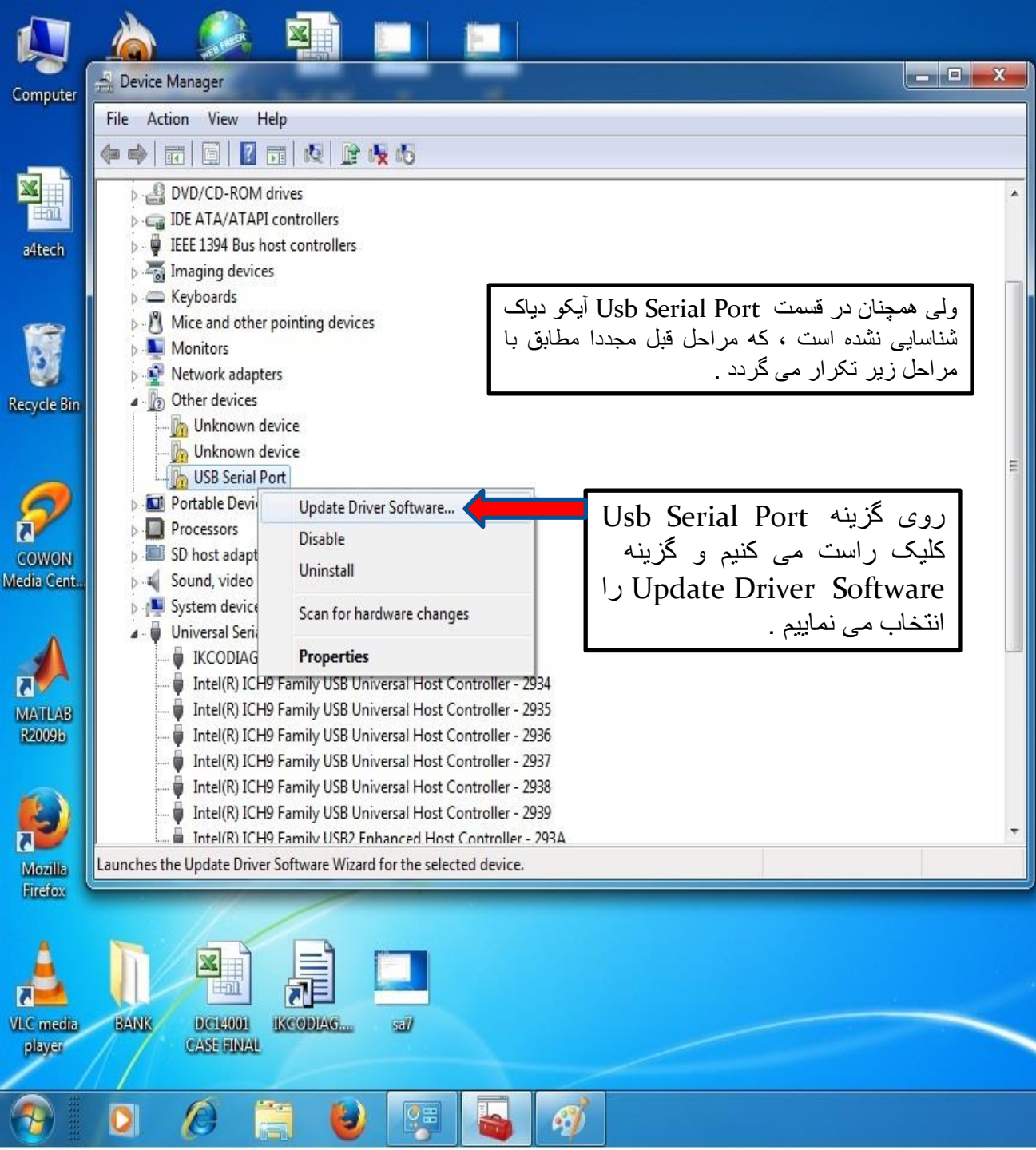

1.11/.9/.1

FA 🔺 🔐 🌵 🚮

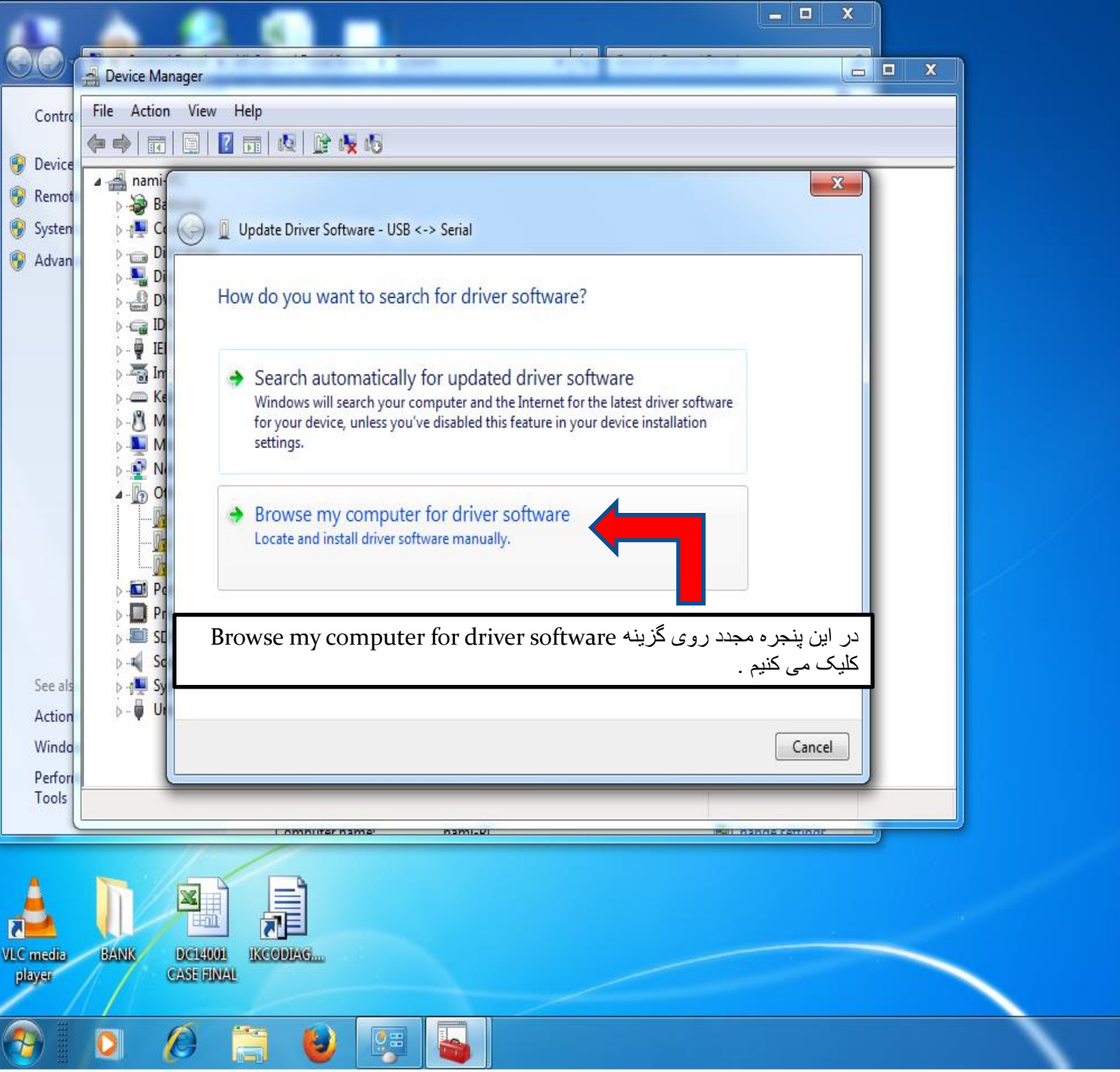

ق.ظ 07:11 EA م 🕴 🙀 FA م FA

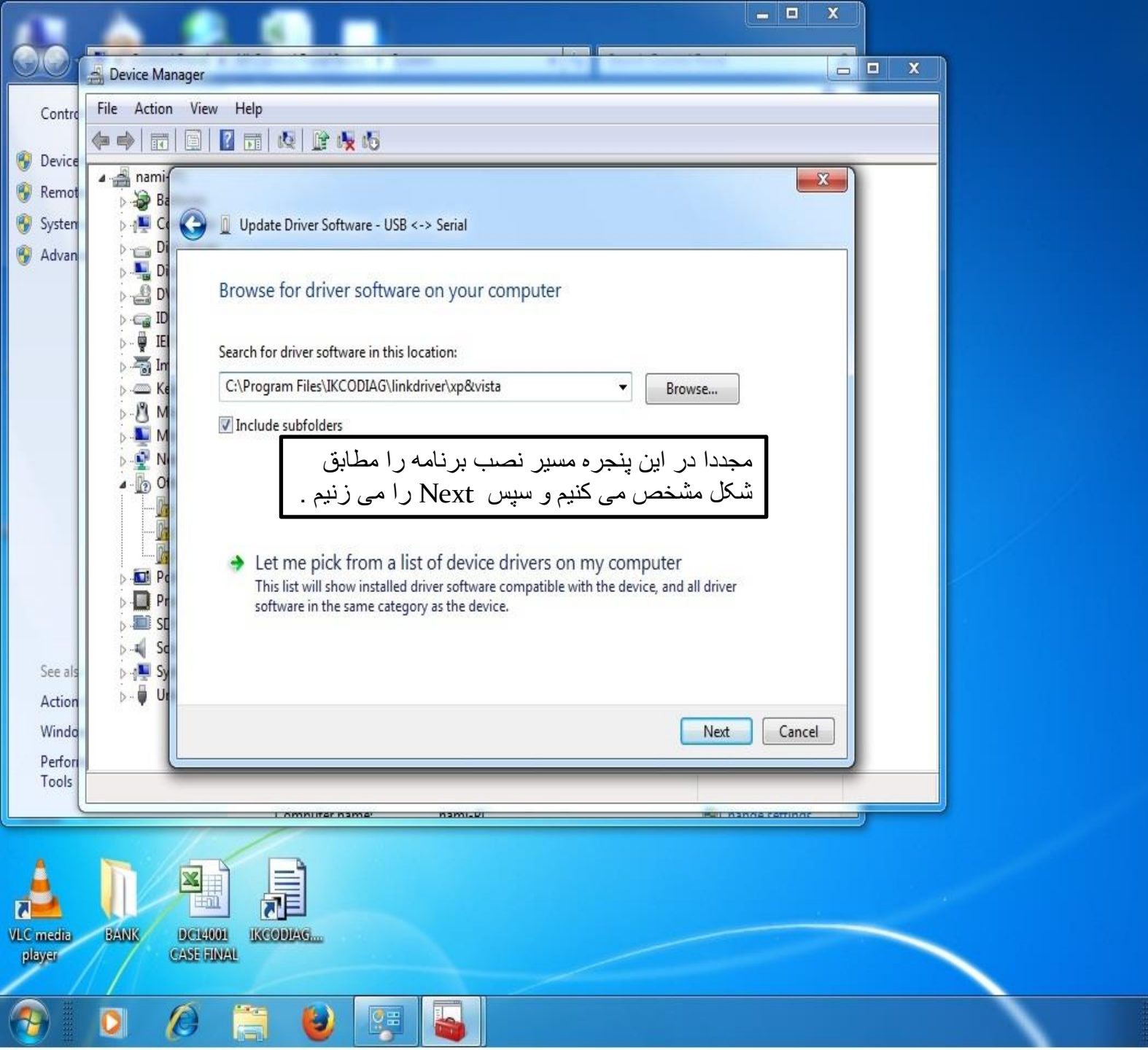

1+11/+9/+1

FA 🔺 🦉 🔶 🚮

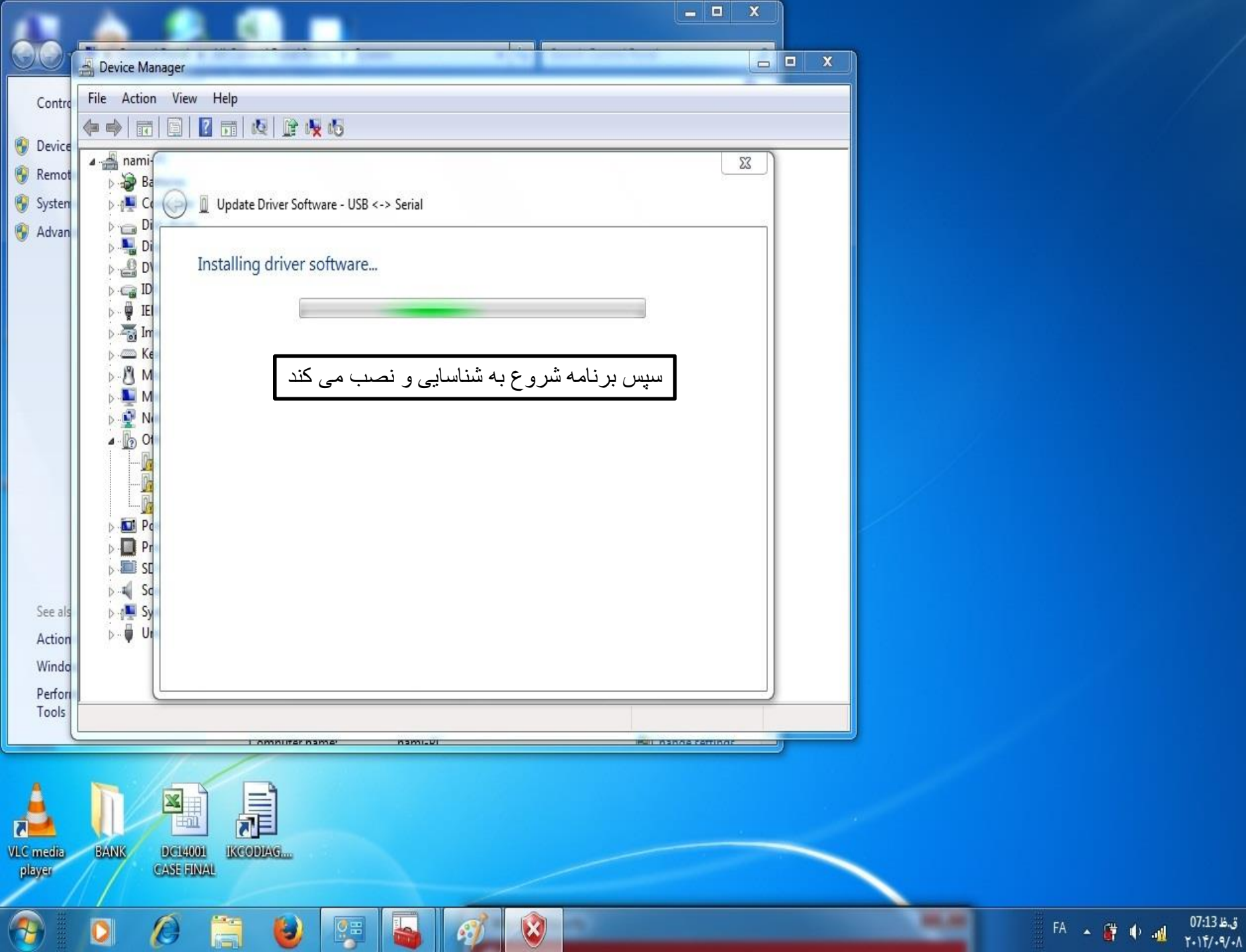

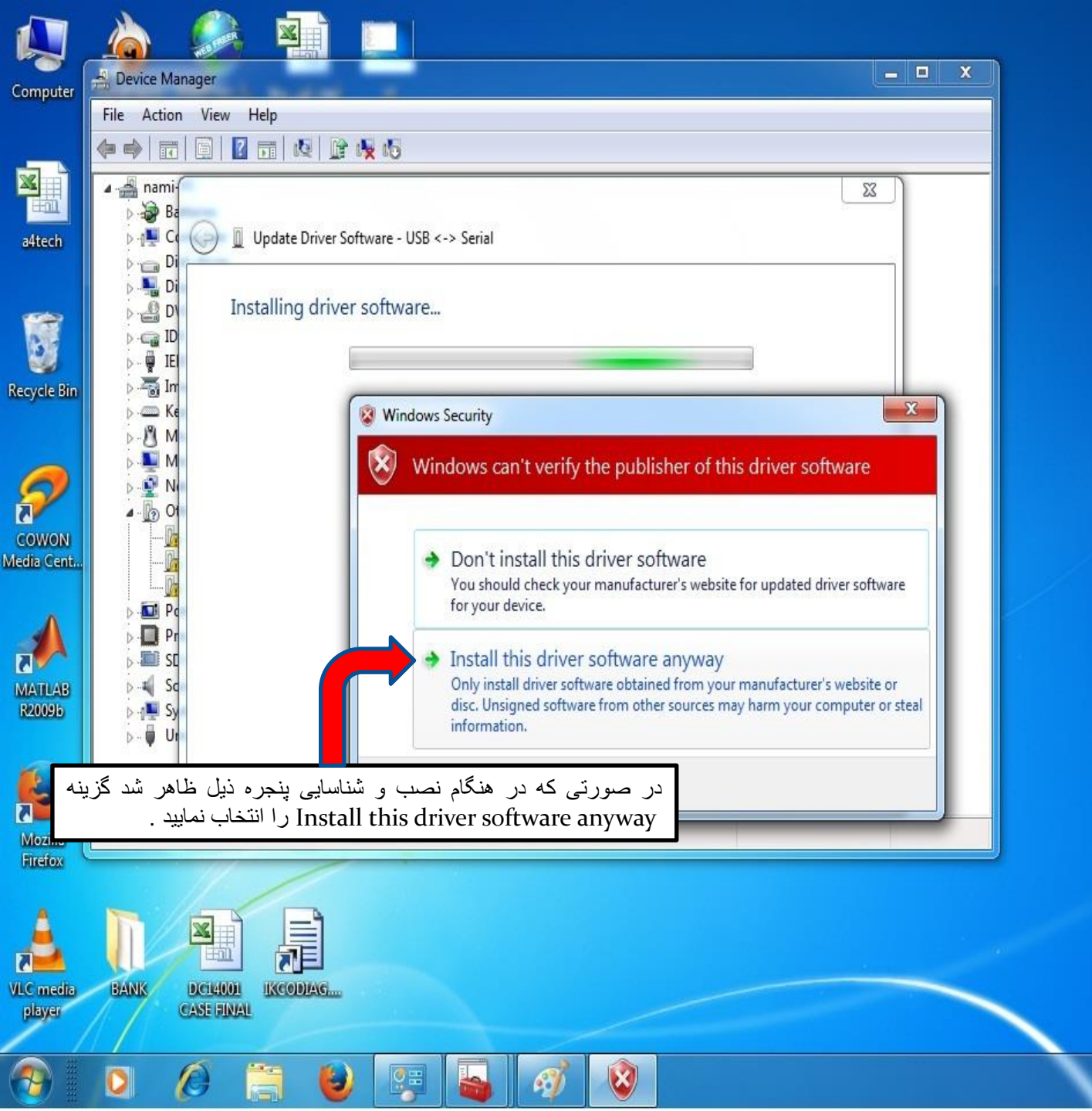

1+11/+9/+/

FA 🔺 🔐 🌵 👊

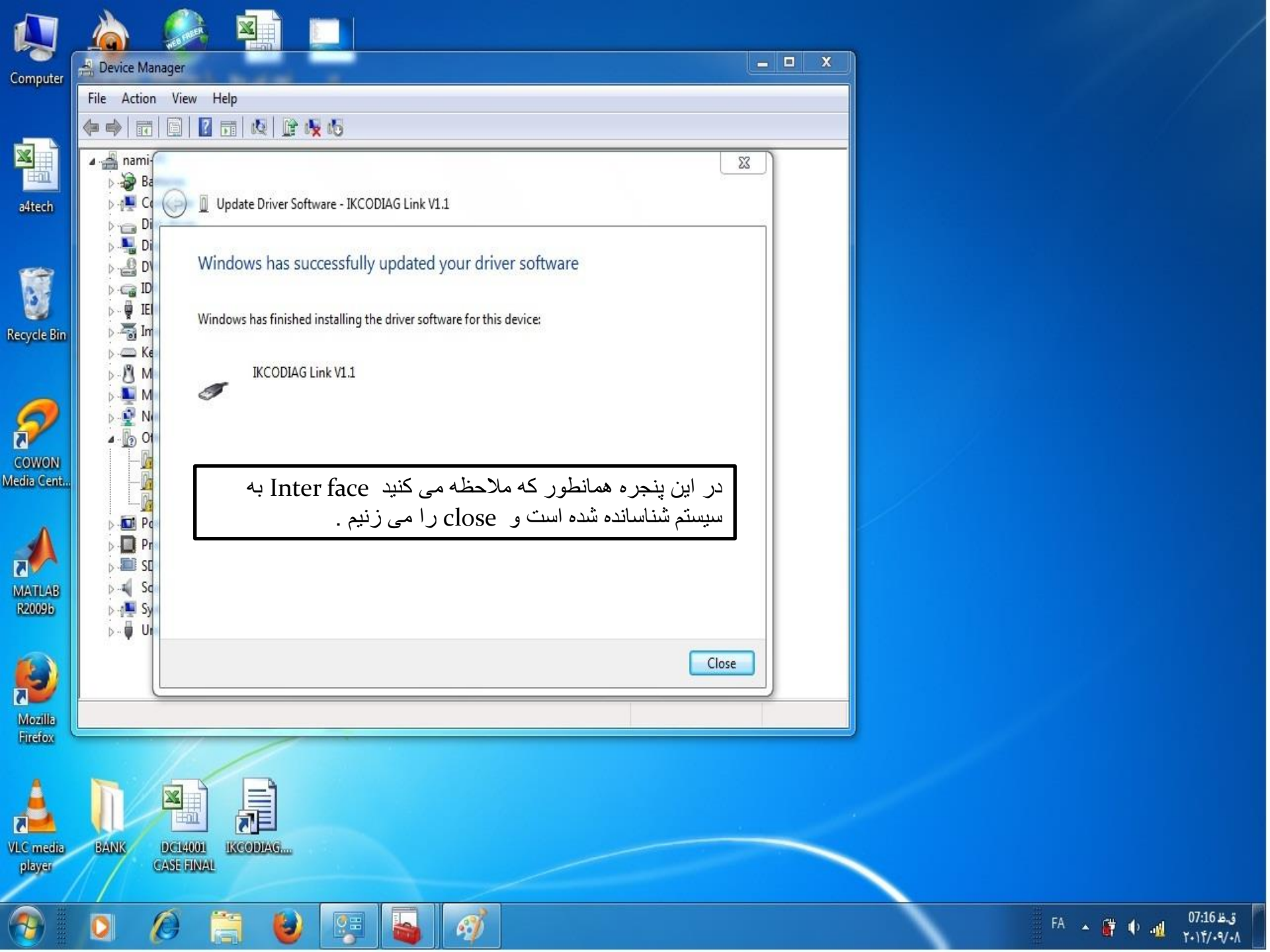

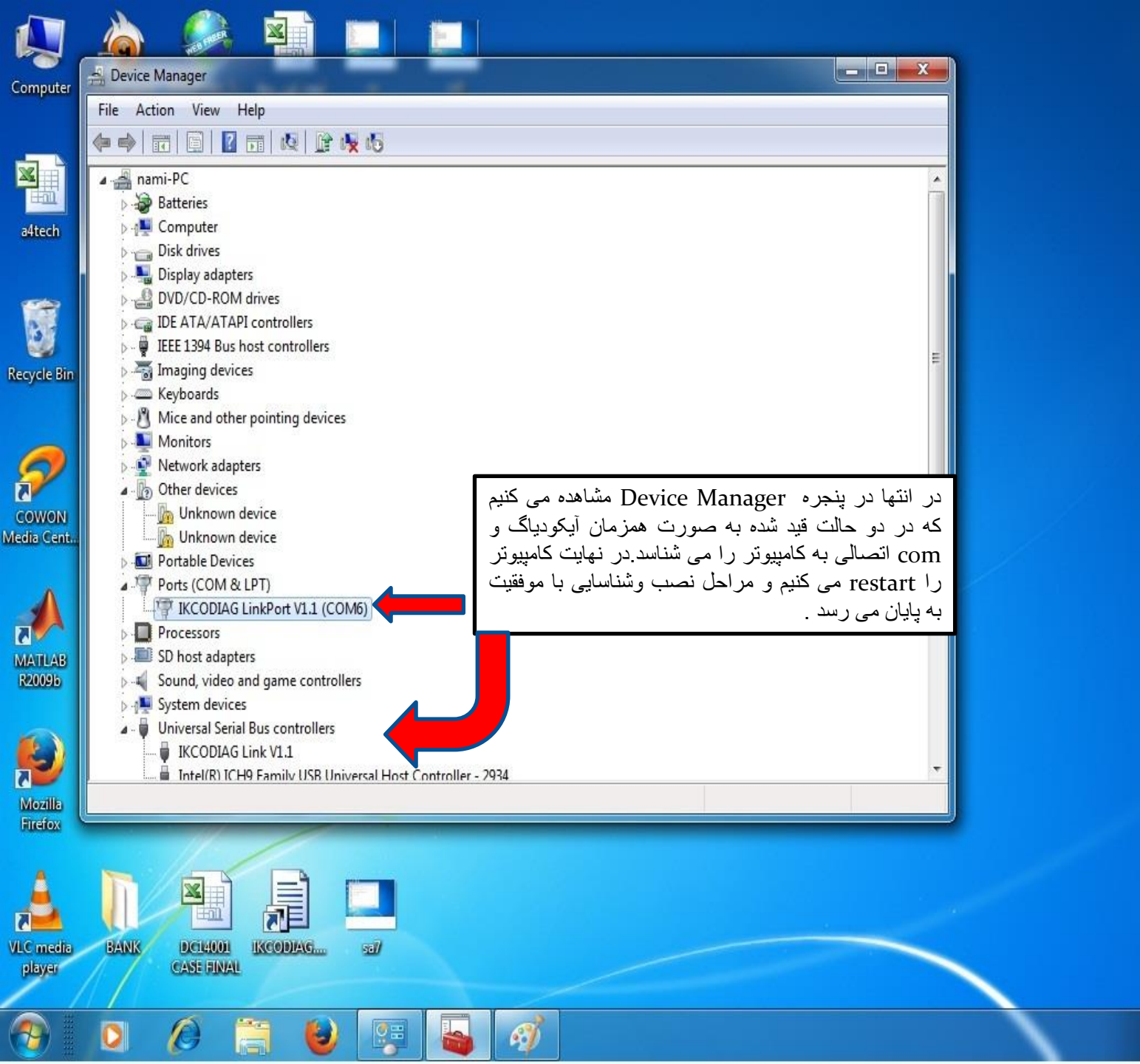

1-11/-9/-/

FA 🔺 🄐 🔶 🚮